元智大學 108 學年度大學個人申請入學第二階段指定項目甄試

## 網路報名操作說明

一、請進入元智大學招生報名查詢系統(網址:<u>https://exam.yzu.edu.tw/NewNetapply/</u>,路徑: 元智大學首頁/招生資訊/報名系統/108大學個人申請)

| 招生報名查詢系統      |                  |        |  |  |  |  |
|---------------|------------------|--------|--|--|--|--|
| 元智大學 招生報名查詢系統 | Ver : 2019.1.7.1 |        |  |  |  |  |
|               |                  |        |  |  |  |  |
|               |                  |        |  |  |  |  |
| 【最新消息】        | 大學特殊選才           | 碩士在職專班 |  |  |  |  |
|               |                  |        |  |  |  |  |
| 碩士班           | 碩士班甄試            | 博士班甄試  |  |  |  |  |
|               |                  |        |  |  |  |  |
| 大學個人申請        |                  |        |  |  |  |  |

二、進入首頁先瀏覽重要資訊後點選同意。

|                                                                                     | 招生報                                       | 名查詢系                                | 統                      |                | Contor   |
|-------------------------------------------------------------------------------------|-------------------------------------------|-------------------------------------|------------------------|----------------|----------|
| * 大學個人申請                                                                            |                                           |                                     |                        |                |          |
| <ul> <li>         · 首頁         · 繳費資料查詢     </li> </ul>                             | • •                                       |                                     |                        |                |          |
|                                                                                     |                                           |                                     |                        |                |          |
| 元智大學 大學個人甲請繳                                                                        | [交報名費開放時間                                 |                                     |                        |                |          |
| 上午 08:00:00~                                                                        | 下午 03:30:00                               |                                     |                        |                |          |
| 大學個人申請網路報名總                                                                         | (費同意書                                     |                                     |                        |                |          |
| 個人資料,僅提供招生相關工作<br>二、凡報名本校,即表示同意授<br>条所、(3)錄取生資料作為本校藝                                | 1的及錄取生學籍資料建檔例<br>基本委員會,得將考生個人及<br>「籍資料使用。 | 更用。<br>及其成績資料,運用於本招生                | 事務使用,並同意提供其            | 個人資料及成績予(1)考生ス | 本人、(2)報考 |
| 二、以上一點說明,名恐已问息<br>四、進入繳費資料查詢畫面後,<br>1.查詢報名繳費轉帳帳號、3<br>(2)點點是一下「總要認知                 | - 請於取下方應點選──同息」                           | ,即可進行繳費資料查詢。<br>,查詢報名繳費轉帳帳號與金<br>丁: | 額。                     |                |          |
| <ul> <li>(1) 新選上方   繳費資料:</li> <li>(2)進入 [ 繳費資料查詢</li> <li>密碼輸入840606) 。</li> </ul> | ፻測 」(可查測凞賀帳號與到<br>」後請輸入身分證字號(第            | E額,繳費元成小至此處查調<br>一個英文字母為大寫)與密码      | 驟賞結果)。<br>氰(密碼務必輸入出生年月 | 月日,共6碼,例:民國84年 | 6月6日出生,  |
| 2.繳費截止時間:                                                                           | 上午8時~                                     | 下午3時30分前完成繳交第二                      | 階段指定戴試費用。              |                |          |
|                                                                                     |                                           | 同意                                  |                        |                |          |

三、請輸入<u>身分證字號</u>(第一個英文字母為大寫)與<u>密碼</u>(密碼務必輸入出生年月日,共6 碼,例:民國 84 年 10 月 6 日出生,密碼輸入 841006)

| 請輸入身分證字號 | 虎與密碼                |
|----------|---------------------|
| 身分證字號:   |                     |
| 密碼:      | 查詢                  |
| 密碼為      | 出生年月日·共六碼。例如:841006 |

學年度大學個人申請:查詢報名結果

四、輸入<u>身分證字號與密碼後</u>點選查詢,下方會出現一列考生資料,請於查詢繳費帳號及繳 費結果下方點選請點選進入即可查詢。(可查詢繳費帳號與金額,繳費完成亦至此處查詢 繳費結果)。

## 學年度大學個人申請:查詢報名結果

• 首頁 • 繳費資料查詢 • •

| 請輸入身分 | 證字號與密碼                 |
|-------|------------------------|
| 身分證字號 | :                      |
| 密碼    | :                      |
|       | 密碼為出生年月日·共六碼。例如:841006 |
|       |                        |
| 姓名    | :                      |

| 元智序號 | 条所        | 繳費狀況 | 查詢繳費帳號及繳費結果 | 選擇甄試時段    | 已選甄試時段 | 應考證號 |
|------|-----------|------|-------------|-----------|--------|------|
|      | 機械工程學系    |      | 請點選進入       | 尚未繳費,無法選擇 |        |      |
|      | 工業工程與管理學系 |      | 請點選進入       | 尚未繳費,無法選擇 |        |      |

## ■ 學年度大學個人申請:繳費帳號及繳費結果

• 首頁 • 回查詢首頁 • 甄試意願調查 •

| 元智   | 大學 | 學年度大學個人申請招生考試考生基本資料 |
|------|----|---------------------|
| 考生姓名 |    |                     |
| 報考系所 |    |                     |
| 元智序號 |    |                     |
| 准考證號 |    |                     |

|        |          | 繳貨作業                     |
|--------|----------|--------------------------|
|        | 繳費銀行代碼   | (805) 遠東國際商業銀行           |
|        | 繳費帳號     | 77780 30080              |
| 繳費狀況   | 費用       |                          |
|        | 狀況       | 尚未繳費                     |
|        | 繳費期間     | 上午 08:00:00~ 下午 03:30:00 |
| 娘上案杏姿料 | 狀況       |                          |
|        | 轉檔時間     |                          |
|        | <b>4</b> | 数費作業備註                   |
|        |          |                          |

您好:

五、繳費時間:108年3月28日上午8時~108年4月3日下午3時30分止。

## 六、繳費方式說明:請選擇以下(1)~(3)任一方式,並請自行上網確認報名繳費是否完成,憑 以報名,逾期未完成繳費者,視同報名未完成,不得參加本次甄試。

- (1)各銀行自動櫃員機(ATM)轉帳:每一報名序號均對應不同的繳費帳號,請依正確帳號 繳費,以免報名無效。轉帳後請保留交易明細表備查,以保障個人權益。
- (2) 至全台遠東國際商業銀行各地分行櫃檯繳款(填寫存款憑條,免手續費)。

戶名:元智大學

帳號:請填寫自行至招生報名查詢系統取得之個人「繳費帳號」,每一報名序號均對 應不同的繳費帳號,請依正確帳號繳費,以免報名無效。

(3) 至各地郵局(中華郵政)(填寫「郵政跨行匯款申請書」)或各家銀行(填寫「跨行匯款申請書」) 臨櫃以現金匯款(手續費自付)。
戶名:元智大學
轉入銀行:遠東國際商業銀行桃園分行(遠銀桃園分行代碼:8050045)
帳號:請填寫自行至招生報名查詢系統取得之個人「繳費帳號」,每一報名序號均對應不同的繳費帳號,請依正確帳號繳費,以免報名無效。
※ 再次提醒:每一報名序號均對應不同的繳費帳號,請依正確繳費帳號繳費,且報名繳費帳號為考生個人專屬帳號,請勿多人及重複使用,以免報名無效。

**例:同一考生報名3個學系,將有三組不同帳號,請依三組帳號分別繳費**,轉帳後 請保留轉帳收據,以供查詢。

繳費後約兩小時可上網查詢確認,但如在下午3:30以後或假日轉帳,則查詢時間 順延。

七、選擇「甄試時段」:請點選「甄試意願調查」,進入選擇「甄試時段」頁面。

學年度大學個人申請:繳費帳號及繳費結果
 首頁 · 回查詢首頁 · 甄試意願調查

| 元        | 智大學  | 學年度大       | 學個人         | 申請招生考試考      | 生基本  | 資料          |  |  |
|----------|------|------------|-------------|--------------|------|-------------|--|--|
| 考生姓名     |      |            |             |              |      |             |  |  |
| 報考系所     | 電機工利 | 電機工程學系(甲組) |             |              |      |             |  |  |
| 元智序號     |      |            |             |              |      |             |  |  |
| 准考證號     |      |            |             |              |      |             |  |  |
|          |      |            | 繳費作         | 業            |      |             |  |  |
|          | 繳費銀行 | 5代碼        | (805)       | 遠東國際商業銀行     | Ĵ    |             |  |  |
|          | 繳費帳  | 虎          | 77780       | 0068         |      |             |  |  |
|          | 費用   |            |             |              |      |             |  |  |
| 繳費狀況     |      | 狀況         | 已繳費         |              |      |             |  |  |
|          | 狀況   |            |             | 入帳時間         | \$金額 | 繳費管道        |  |  |
|          |      |            | 下午 10:50:05 |              |      | ATM或網路ATM   |  |  |
|          | 繳費期間 | 8          |             | 上午 08:00:00- | ~    | 下午 03:30:00 |  |  |
| 娘上家本容料   | 狀況   |            | 已上傳已確認,完成燉件 |              |      |             |  |  |
| ***工每百百代 | 轉檔時間 |            | 20:00:12    |              |      |             |  |  |
|          |      | 緒          | 實作業         | 備註           |      |             |  |  |
| 您好:      |      |            |             |              |      |             |  |  |

|     | 學年度大學個人申請:甄試意願調    | 查 |
|-----|--------------------|---|
| ・首頁 | • 回查詢首頁 • 甄試意願調查 • |   |

|              | 元智大學 學年度大學個人申請招生考試考生基本資料                                                                                                    |
|--------------|----------------------------------------------------------------------------------------------------|
| 考生姓名         |                                                                                                    |
| 報考系所         | 電機工程學系                                                                                                    |
| 元智序號         |                                                                                                    |
| 准考證號         |                                                                                                    |
| 甄試日期         | [2] •                                                                                                    |
| <b>甄</b> 詞時間 | 全部時間    ▼                                                                                                    |
| 甄試時間         | 日期                                                                                                    |
|              | 【1】第1梯次:09:00:00~09:30:00 10 2 8 登記                                                                                                    |
|              | [2] 第2 梯次: 09:30:00~10:00:00 10 10 0 名額已滿                                                                                                    |
|              | 【3】第3梯次:10:00:00~10:30:00 10 2 8 登記                                                                                                    |
|              | [4] 第4梯次:10:30:00~11:00:00 10 1 9 登記                                                                                                    |
|              | [5] 第5 梯次:11:00:00~11:30:00 10 2 8 登記                                                                                                    |
|              | [6] 第6 梯次:11:30:00~12:00:00 10 1 9 登記                                                                                                    |
|              | [7] 第7 稀次:13:00:00~13:30:00 10 3 7 登記                                                                                                    |
|              | [8] 第8 梯次: 13:30:00~14:00:00 10 3 7 登記                                                                                                    |
|              | [9] 第9梯次:14:00:00~14:30:00 10 2 8 登記                                                                                                    |
| 歅試意頗<br>調查佛註 | 您好           1. 為了解考生甄誌時段意願,並協助糸組安排考生甄誌時間,請於         前,於上述日期中擇一時段,供糸組參考安排甄誌時間表。           2. 中語糸甄誌時間為         筆試測驗無法調整,故同時報考中語糸及其他糸組之考生於登記甄誌時時時,須避開與中語糸筆試衝堂的甄誌時段。           3. 若未於期限内勾邏甄誌時段者,則視為兩天皆可參加甄試,並由糸組協助考生安排甄誌時間。           4. 考生所選甄誌時段若有衝堂,將由糸組無條件調整其甄誌時段,考生務必重新登入糸統確認經秘書調整後的甄誌時段。           5. 有《刪除線》之『甄試日期與梯次』為祕書調整的之梯次。           6. 詳細甄誌時間表請於         但含皮者給網賣蓋約,並依糸組公告甄誌時間表為主。 |
| states       | し、万氏系は家シント国間学び生                                                                                                    |
| 尚無已預約乙面試時程!  |                                                                                                    |

擇訂日期與時間,點選「登記」

若您有關甄試時間相關需求,請於「特殊需求欄位」中填寫您的需求,供系組安排甄試時間表參考。

例如:

- 1. 上/下午要趕場他校面試,希望系所可以協助安排在上/下午最早/晚的時段面試。
- 同時報考元智多系,請協助分別安排時段錯開A系9:00~10:00;B系10:30~11:30; C系13:30~14:30 面試。
- D系與E系同時為下午時段面試,希望D系可以安排在15:00前結束。E系則安排 於15:00後面試。

|       | 【甄試時間資訊】                                                             |
|-------|----------------------------------------------------------------------|
| 条所    | 電機工程學系                                                               |
| 甄試時間  | [3] 第3梯次:10:00:00~10:30:00                                           |
|       | 特殊需求:(請說明與甄試安排相關需求,系組依考生需求盡量協助安排。可參考下列範例填寫)                          |
|       | 請自行描述,供系組參考                                                          |
| 特殊需求  | 範例:                                                                  |
| 說明與範例 | 1. 上下午要趕場他校面試,希望系所可以協助安排在上下午最早,晚的時段面試。                               |
|       | 2. 同時報考元智多系,請協助分別安排時段錯開A系9:00~10:00;B系10:30~11:30;C系13:30~14:30面試。   |
|       | <ol> <li>D系與E系同時為下午時段面試,希望D系可以安排在15:00前結束。E系則安排於15:00後面試。</li> </ol> |
| 特殊需求  |                                                                      |
| 衝堂說明  |                                                                      |
|       | 確定 取消                                                                |

八、登記完成後,若於系統開放期限內,需更換甄試時間,請點選下方「刪除」鍵,即可重 新選擇甄試時間。

提醒您!請確認您要更換的時間尚有名額,再進行重新登記。

| 學年度大學個人申請: 甄試意              | 意願調查                                           |                         |                     |                           |          |                      |                                                  |  |  |  |
|-----------------------------|------------------------------------------------|-------------------------|---------------------|---------------------------|----------|----------------------|--------------------------------------------------|--|--|--|
| ・ 首頁 ・ 回查詢首頁 ・ 甄試意願訓        | 1査・                                            |                         |                     |                           |          |                      |                                                  |  |  |  |
|                             | ī                                              | - 短大摩 単年度大陸             | 湖水市                 | 起生老就老                     | 生基本含     | *                    |                                                  |  |  |  |
| 老生姓名                        | ,                                              |                         |                     | 수 14대 두 고드니다              | L 4 M    | 2171                 |                                                  |  |  |  |
| 報考糸所                        | 電機工程學系                                         | <b>【微工程學</b> 系          |                     |                           |          |                      |                                                  |  |  |  |
| 元智序號                        |                                                |                         |                     |                           |          |                      |                                                  |  |  |  |
| 准考證號                        |                                                |                         |                     |                           |          |                      |                                                  |  |  |  |
| 甄試日期                        | [2] •                                          |                         |                     |                           |          |                      |                                                  |  |  |  |
| 甄試時間                        | 全部時間                                           | T                       |                     |                           |          |                      |                                                  |  |  |  |
| <b>甄</b> 詞時間                | 日期                                             | <b>甄試時間</b>             | 上限人數                | 已預約人數                     | 剩餘人數     | t                    |                                                  |  |  |  |
|                             | [1] 第1 梯均                                      | ₹:09:00:00~09:30:00     | 10                  | 2                         | 8        |                      |                                                  |  |  |  |
|                             | [2] 第2 梯均                                      | ₹:09:30:00~10:00:00     | 10                  | 10                        | 0        |                      |                                                  |  |  |  |
|                             | [3] 第3 梯均                                      | ₹:10:00:00~10:30:00     | 10                  | 2                         | 8        |                      |                                                  |  |  |  |
|                             | [4] 第4 梯均                                      | ₹:10:30:00~11:00:00     | 10                  | 1                         | 9        |                      |                                                  |  |  |  |
|                             | [5] 第5 梯均                                      | र: 11:00:00~11:30:00    | 10                  | 2                         | 8        | 已完成登記                |                                                  |  |  |  |
|                             | [6] 第6 梯均                                      | ₹:11:30:00~12:00:00     | 10                  | 1                         | 9        |                      |                                                  |  |  |  |
|                             | [7] 第7 梯均                                      | ₹:13:00:00~13:30:00     | 10                  | 3                         | 7        |                      |                                                  |  |  |  |
|                             | [8] 第8 梯均                                      | ₹: 13:30:00~14:00:00    | 10                  | 3                         | 7        |                      |                                                  |  |  |  |
|                             | [9] 第9 梯沙                                      | ₹:14:00:00~14:30:00     | 10                  | 2                         | 8        |                      |                                                  |  |  |  |
| 甄試意願<br>調本 <b>儘</b> 註       | <ul> <li>您好:</li> <li>1 为了解老生報試時時音順</li> </ul> | ,並協助系紹安排老生劑             | 防御车間。               | ,請於                       |          | 前,                   | 於上述日期由擇——時時, 任幺组參老安捷朝試時間                         |  |  |  |
| 的些闲吐                        | 表。                                             |                         | rotten († 185       | E9/17                     |          | 000                  | WITTELLEN, 01 - 01 - 01 - 01 - 01 - 01 - 01 - 01 |  |  |  |
|                             | 2. 中語系甄試時間為                                    | 筆試測驗無法調整                | 整,故同                | 時報考中語豸                    | 及其他余     | 、組之考生於費              | 全記甄試時段時,須避開與中語系筆試衝堂的甄試時                          |  |  |  |
|                             | 段。<br>3. 若未於期限內勾躍甄試時                           | 語者,則視為兩天皆可参             | 》加頭記:               | ,並由多組協                    | 肋老牛安     | * 間 年15話 9章 時        |                                                  |  |  |  |
|                             | 4. 考生所選甄試時段若有衝                                 | 堂,將由糸組無條件調整             | 2其甄試#               |                           | 必重新登     | 入糸統確認經               | 秘書調整後的甄試時段。                                      |  |  |  |
|                             | 5. 有《冊除線》之『甄試日<br>6. 詳細配試時間書語》                 | 期興梯次」為祕書調整育<br># , 白行云冬 | 前之梯次。<br>13.41-1976 | 。<br>【本韵,並 <mark>位</mark> | 条组八年     | 机把控制车关               | <del></del>                                      |  |  |  |
|                             | - ##%用#0#0%71回1%#月11;                          | 日本に日、50                 | 補約之而                | 調査時代                      |          | \$0,840°-0 (8)-1X/#3 |                                                  |  |  |  |
| <b>施考語態</b> 多所代码            | 冬断名種                                           |                         |                     | Here's LLC                |          | 転試日期阻検               | 款                                                |  |  |  |
| 3CF 7 H22.380 3/5/7/1 1/449 | 電機工程學系                                         | [                       | ] 角                 | 育3梯次:10                   | ):00:00~ | 10:30:00             | 刑除                                               |  |  |  |